# PETRONECT

# Agendamentos

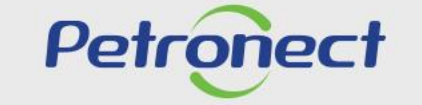

QUANDO CRIAMOS UMA BOA MARCA. ABRIMOS UM PORTAL PARA O FUTURO.

## I. Objetivos

#### Após este módulo de capacitação você será capaz de:

- 1. Pesquisar agendamentos disponíveis para participação de uma empresa;
- 2. Confirmar presença em um agendamento;
- 3. Excluir um convite da lista de agendamentos.

## II. Como Acessar

#### Como acessar a funcionalidade "Agendamentos"

Na página inicial do Portal, utilizar seu usuário ou CPF e senha para acessar a área restrita.

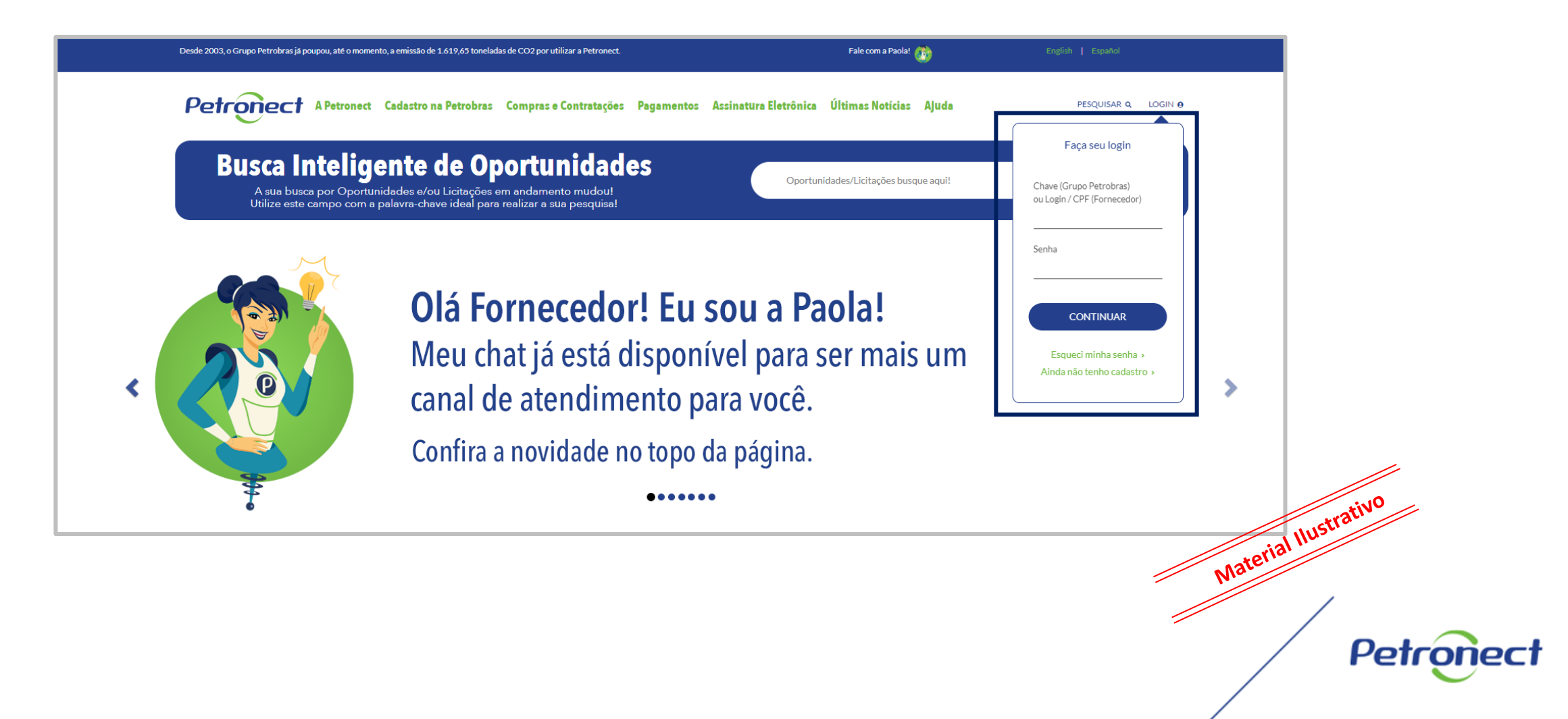

## II. Como Acessar

Após efetuar o login, será exibido um menu. Para visualizar as funcionalidades do Cadastro de Fornecedores, clicar no menu "Cadastro na Petrobras".

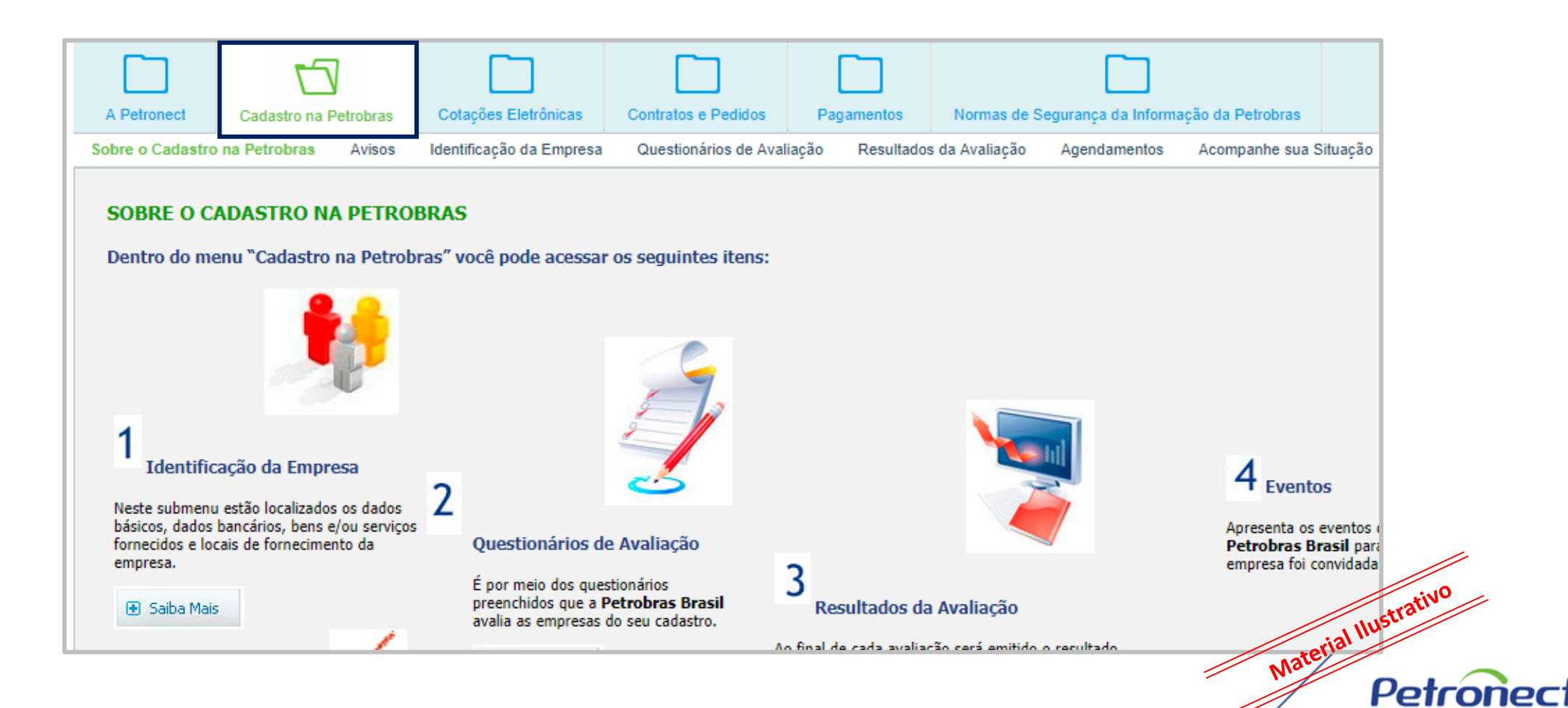

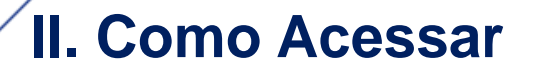

Dentro da opção "Cadastro na Petrobras", clique na opção "Agendamentos" 5 Normas de Segurança da Informação da Petrobras A Petroneo Cotações Eletrônicas Pagamer Cadastro na Petrobras Contratos e Pedidos Sobre o Cadastro na Petrobras Avisos Identificação da Empresa Questionários de Avaliação Resultad Agendamentos Acompanhe sua Situação Pesquisa de Satisfação Fale Conosco Lista de eventos 👘 Assunto Tipo Presença do Evento Excluir Confirmar Atendimento Representantes Agendamento VIDEO ATENDIMENTO Agendamento Não confirmada Não confirmada Agendar participação Ver representante Material Ilustrativo Não confirmada Não confirmada TESTE AUTO COM CARTEIRA Palestra Aberta Agendar participação Ver representante 09/09/2019 -08:00:00 TESTE AUTO COM CARTEIRA Confirmada Palestra Aberta Agendar participação Ver representante

Petro

## **III. Pesquisa de Agendamentos**

#### Pesquisa de Agendamentos disponíveis

Logo na tela inicial, será exibida uma tabela contendo todos os agendamentos para os quais sua empresa tenha sido convidada.

| A F   | Petronect      | Cadastro na Petrobras | Cotações Eletrônicas     | Contratos e Pedidos     | Pagamentos     | Normas de Seguran  | ça da Informação da Petro | obras                     |                      |                          |          |     |
|-------|----------------|-----------------------|--------------------------|-------------------------|----------------|--------------------|---------------------------|---------------------------|----------------------|--------------------------|----------|-----|
| Sobre | e o Cadastro i | na Petrobras Avisos   | Identificação da Empresa | Questionários de Avalia | ção Resultados | da Avaliação Agend | amentos Acompanhe         | e sua Situação 🛛 Pesquisa | a de Satisfação Fale | Conosco                  |          |     |
|       |                |                       |                          |                         |                |                    |                           |                           |                      |                          |          | ~   |
|       |                |                       |                          |                         | Li             | ista de eventos    |                           |                           |                      |                          |          |     |
| Ē     | Assunto        |                       |                          |                         | Tipo           | Prese              | ença do Evento            | Confirmar Atendimento     | Representantes       | Agendamento              | Excluir  |     |
|       | VÍDEO A        | ATENDIMENTO           |                          |                         | Agendamento    | Não c              | onfirmada                 | Agendar participação      | Ver representante    | Não confirmada           |          |     |
|       | TESTE          | AUTO COM CARTEIRA     |                          |                         | Palestra Aber  | ta Não c           | onfirmada                 | Agendar participação      | Ver representante    | Não confirmada           |          |     |
|       | TESTE          | AUTO COM CARTEIRA     |                          |                         | Palestra Aber  | ta Confir          | mada                      | Agendar participação      | Ver representante    | 09/09/2019 -<br>08:00:00 | Ŵ        |     |
|       | TESTE          | VIDEO ATENDIMENTO     |                          |                         | Agendamento    | Não c              | onfirmada                 | Agendar participação      | Ver representante    | Não confirmada           |          |     |
|       | PALEST         | RA FECHADA TESTE HO   | MOLOG                    |                         | Palestra Fech  | ada Não c          | onfirmada                 | Agendar participação      | Ver representante    | Não confirmada           |          |     |
|       | VIDEO A        | ATENDIMENTO 1 HOMOL   | .OGAÇÃO                  |                         | Agendamento    | Confir             | mada                      | Agendar participação      | Ver representante    | 04/09/2019 -<br>10:00:00 | <b>m</b> |     |
|       |                |                       |                          |                         |                |                    |                           |                           |                      |                          |          |     |
|       |                |                       |                          |                         |                |                    |                           |                           |                      |                          |          |     |
|       |                |                       |                          |                         |                |                    |                           |                           |                      |                          |          |     |
|       |                |                       |                          |                         |                |                    |                           |                           |                      |                          |          |     |
|       |                |                       |                          |                         |                |                    |                           |                           |                      |                          |          | all |

Petr

#### III. Pesquisa de Agendamentos

A tabela com a lista de Eventos apresentará as seguintes informações:

- Assunto Esta coluna apresentará um título para o evento.
- **Tipo** Os Eventos podem ser de três tipos:
  - Agendamento: quando o fornecedor solicita um agendamento para agendamento presencial;
  - Palestra Aberta: poderão ser convidadas as empresas cadastradas no sistema e também empresas não cadastradas;
  - Palestra Fechada: somente serão convidadas as empresas cadastradas no sistema.
- Presença do agendamento indicará se há confirmação de participação da empresa no agendamento;
- **Confirmar Atendimento** exibirá o link "Agendar Participação;
- Representantes exibirá o link "Ver representantes";
- Agendamento quando o agendamento estiver sido confirmado esta coluna exibirá informação sobre a data e hora do agendamento;
- Excluir apresentará um ícone que deve ser clicado para retirar um agendamento da tabela.

#### **III. Pesquisa de Agendamentos**

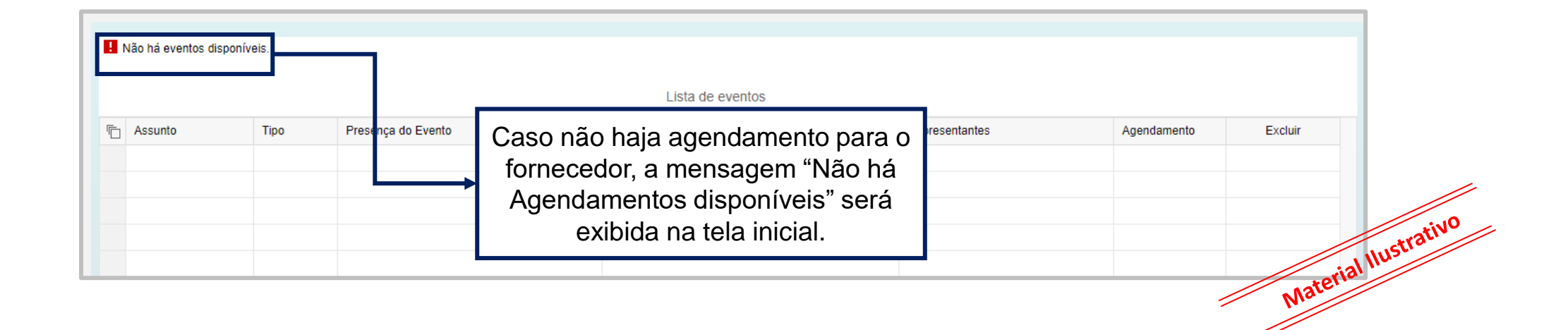

Petro iect

#### Confirmação de presença em um agendamento do tipo "Palestra"

| A | Petronect | Cadastro na Petro     | Cotações Eletrônicas                            | Contratos e Pedidos<br>Questionários de Avaliac | Pagamentos                       | Normas de Segurança<br>da Avaliação <b>Agendan</b> | da Informação da Petro | ubras<br>e sua Situação Pesquisa | de Satisfação Fale | Conosco                  |          |
|---|-----------|-----------------------|-------------------------------------------------|-------------------------------------------------|----------------------------------|----------------------------------------------------|------------------------|----------------------------------|--------------------|--------------------------|----------|
|   |           |                       |                                                 |                                                 |                                  |                                                    |                        |                                  |                    |                          |          |
|   |           |                       |                                                 |                                                 | Li                               | sta de eventos                                     |                        |                                  |                    |                          |          |
| ſ | Assunt    | D                     |                                                 |                                                 | Tipo                             | Presenç                                            | a do Evento            | Confirmar Atendimento            | Representantes     | Agendamento              | Excluir  |
|   | VIDEO     | ATENDIMENTO           |                                                 |                                                 | Agendamento                      | Não con                                            | firmada                | Agendar participação             | Ver representante  | Não confirmada           |          |
|   | TESTE     | AUTO COM CARTE        | RA                                              |                                                 | Palestra Abert                   | a Não con                                          | firmada                | Agendar participação             | Ver representante  | Não confirmada           |          |
|   | TESTE     | AUTO COM CARTE        | RA                                              |                                                 | Palestra Abert                   | a Confirma                                         | ada                    | Agendar participação             | Ver representante  | 09/09/2019 -<br>08:00:00 | Û        |
|   |           |                       |                                                 |                                                 |                                  |                                                    |                        | ]                                |                    |                          | Material |
|   |           | Para<br>ager<br>Fecha | a confirmar ur<br>ndamento do<br>da", clicar er | n representa<br>tipo "Palestr<br>n "Agendar     | ante em<br>a Aberta<br>participa | um<br>a ou<br>ição".                               |                        |                                  |                    | -                        |          |

Petr

| Dados básicos                                                                                   | Agendamento de Atendimento                                                                                                    |
|-------------------------------------------------------------------------------------------------|----------------------------------------------------------------------------------------------------|
| Assunto: TESTE AUTO COM CART<br>Tipo do evento: Palestra Aberta<br>Endereço: R<br>Referência: X |                                                                                                    |
| Dias disponíveis                                                                                | Na seção "Dados básicos" serão apresentadas as<br>informações básicas do agendamento como seu<br>nome, tipo do agendamento, o endereço do local<br>de realização do mesmo e uma referência para o<br>endereço. |
|                                                                                                 | Material                                                                                                    |

| Agendamento de Atendimento                                                                                                    | Agendamento de Atendimento Dados básicos  Assunto: TESTE AUTO COM CARTEIRA Tipo do evento: Palestra Aberta Endereço: R Referência: X Na seção "Dias disponíveis" será apresentada uma tabela com todas as datas possíveis para agendar a participação da empresa no agendamento. Clique em um dos links apresentados para confirmar sua presença na data respectiva.                                                    | Dados básicos     Ássunto:   Teste AUTO COM CARTEIRA   Tipo do evento:   Palestra Aberta   Endereço:   R   Referência:   Na seção "Dias disponíveis" será apresentada uma tabela com todas as datas possíveis para agendar a participação da empresa no agendamento. Clique em um dos links apresentados para confirmar sua presença na data respectiva.                                                                                                    | Dados básicos         Assunto:       TESTE AUTO COM CARTEIRA         Tipo de evento:       Palestra Aberta         Referênci:       Na seção "Dias disponíveis" será apresentada<br>uma tabela com todas as datas possíveis para<br>agendar a participação da empresa no<br>agendamento. Clique em um dos links<br>apresentados para confirmar sua presença na<br>data respectiva.                                                                                                    | Agendamento de Atendimento Dados básicos  Assunti: TESTE AUTO COM CARTEIRA  Tipo do evento: Palestra Aberta Endereço: R Referênci: X  Dias disponíveis" será apresentada uma tabela com todas as datas possíveis para agendar a participação da empresa no agendamento. Clique em um dos links apresentados para confirmar sua presença na data respectiva.  Moternal                                                                                   | Dados básicos<br>Assunto:<br>Tipo do evento:<br>Endereço:<br>Referência:<br>10.09.2019<br>30 - Vagas                                                                                                    | Agendamento de Atendimento<br>Na seção "Dias disponíveis" será apresentada<br>uma tabela com todas as datas possíveis para<br>agendar a participação da empresa no<br>agendamento. Clique em um dos links<br>apresentados para confirmar sua presença na<br>data respectiva. |
|----------------------------------------------------------------------------------------------------|----------------------------------------------------------------------------------------------------|----------------------------------------------------------------------------------------------------|----------------------------------------------------------------------------------------------------|----------------------------------------------------------------------------------------------------|----------------------------------------------------------------------------------------------------|----------------------------------------------------------------------------------------------------|
| Assunto: TESTE AUTO COM CARTEIRA<br>Palestra Aberta<br>Endereço: R<br>Referência: X<br>Dias disponíveis<br>10.09.2019<br>30 - Vagas                                                                                                    | Dados básicos         Assunto:       TESTE AUTO COM CARTEIRA         Tipo do evento:       Palestra Aberta         Endereço:       R         Referência:       X         Na seção "Dias disponíveis" será apresentada<br>uma tabela com todas as datas possíveis para<br>agendar a participação da empresa no<br>agendamento. Clique em um dos links<br>apresentados para confirmar sua presença na<br>data respectiva. | Dados básicos          Assunto:       TESTE AUTO COM CARTEIRA         Tipo do evento:       Palestra Aberta         Endereço:       R         Referência:       X         Dias disponíveis       uma tabela com todas as datas possíveis para agendar a participação da empresa no agendamento. Clique em um dos links apresentados para confirmar sua presença na data respectiva.                                                                                                    | Dados básicos          Assunto:       TESTE AUTO COM CARTEIRA         Tipo do evento:       Palestra Aberta         R       R         Na seção "Dias disponíveis" será apresentada         Unas disponíveis       agendar a participação da empresa no         agendar a participação da empresa no       agendamento. Clique em um dos links         apresentados para confirmar sua presença na       data respectiva.                                                                                                    | Dados básicos          Assunto:       TESTE AUTO COM CARTEIRA         Tipo do evento:       Palestra Aberta         Referência:       x         Dias disponíveis       Na seção "Dias disponíveis" será apresentada         Uma tabela com todas as datas possíveis para agendar a participação da empresa no agendamento. Clique em um dos links apresentados para confirmar sua presença na data respectiva.         30 - Vagas       Ata respectiva. | Dados básicos          Assunto:       TESTE AUTO COM CARTEIRA         Tipo do evento:       Palestra Aberta         Endereço:       R         Referência:       X         Dias disponíveis       10.09.2019         30 - Vagas       4 | Na seção "Dias disponíveis" será apresentada<br>uma tabela com todas as datas possíveis para<br>agendar a participação da empresa no<br>agendamento. Clique em um dos links<br>apresentados para confirmar sua presença na<br>data respectiva.                               |
| Assunto: TESTE AUTO COM CARTEIRA<br>Tipo do evento:<br>Endereço:<br>R<br>Referência:<br>Na seção "Dias disponíveis" será apresentada<br>uma tabela com todas as datas possíveis para<br>agendar a participação da empresa no<br>agendamento. Clique em um dos links<br>apresentados para confirmar sua presença na | Assunto:<br>Tipo do evento:<br>Endereço:<br>Referência:<br>Dias disponíveis<br>10.09.2019<br>30 - Vagas<br>Hassinto:<br>TESTE AUTO COM CARTEIRA<br>Na seção "Dias disponíveis" será apresentada<br>uma tabela com todas as datas possíveis para<br>agendar a participação da empresa no<br>agendamento. Clique em um dos links<br>apresentados para confirmar sua presença na<br>data respectiva.                       | Assunto: TESTE AUTO COM CARTEIRA<br>Tipo do evento: Palestra Aberta<br>Endereço: R<br>Referência: X<br>Dias disponíveis<br>10.09.2019<br>30 - Vages<br>10.09.2019<br>30 - Vages<br>10.09.2019<br>10.09.2019<br>1 | Assunto: TESTE AUTO COM CARTEIRA<br>Tipo do evento:<br>Palestra Aberta<br>Referência:<br>10.09.2019<br>10.09.2019<br>10.09.201 | Assunto:<br>Teste AUTO COM CARTEIRA<br>Palestra Aberta<br>Referência:<br>Na seção "Dias disponíveis" será apresentada<br>uma tabela com todas as datas possíveis para<br>agendar a participação da empresa no<br>agendamento. Clique em um dos links<br>apresentados para confirmar sua presença na<br>data respectiva.                                                                                                    | Assunto: TESTE AUTO COM CARTEIRA<br>Tipo do evento: Palestra Aberta<br>Endereço: R<br>Referência: X<br>Dias disponíveis<br>10.09.2019<br>30 - Vagas                                                                                    | Na seção "Dias disponíveis" será apresentada<br>uma tabela com todas as datas possíveis para<br>agendar a participação da empresa no<br>agendamento. Clique em um dos links<br>apresentados para confirmar sua presença na<br>data respectiva.                               |
| Referência: x<br>Dias disponíveis<br>10.09.2019<br>30 - Vagas<br>Na seção "Dias disponíveis" será apresentada<br>uma tabela com todas as datas possíveis para<br>agendar a participação da empresa no<br>agendamento. Clique em um dos links<br>apresentados para confirmar sua presença na                        | Referência: x<br>Dias disponíveis<br>10.09.2019<br>30 - Vagas<br>Na seção "Dias disponíveis" será apresentada<br>uma tabela com todas as datas possíveis para<br>agendar a participação da empresa no<br>agendamento. Clique em um dos links<br>apresentados para confirmar sua presença na<br>data respectiva.                                                                                                    | Referência: x<br>Dias disponíveis<br>10.09.2019<br>30 - Vagas<br>Na seção "Dias disponíveis" será apresentada<br>uma tabela com todas as datas possíveis para<br>agendar a participação da empresa no<br>agendamento. Clique em um dos links<br>apresentados para confirmar sua presença na<br>data respectiva.                                                                                                    | Referência:<br>X<br>Dias disponíveis<br>10.09.2019<br>30 - Vagas<br>Ma seção "Dias disponíveis" será apresentada<br>uma tabela com todas as datas possíveis para<br>agendar a participação da empresa no<br>agendamento. Clique em um dos links<br>apresentados para confirmar sua presença na<br>data respectiva.<br>Materia                                                                                                    | Referência: x<br>Dias disponíveis<br>10.09.2019<br>30 - Vagas<br>Na seção "Dias disponíveis" será apresentada<br>uma tabela com todas as datas possíveis para<br>agendar a participação da empresa no<br>agendamento. Clique em um dos links<br>apresentados para confirmar sua presença na<br>data respectiva.<br>Naterial                                                                                                    | Referência: X<br>Dias disponíveis<br>10.09.2019<br>30 - Vagas                                                                                                    | Na seção "Dias disponíveis" será apresentada<br>uma tabela com todas as datas possíveis para<br>agendar a participação da empresa no<br>agendamento. Clique em um dos links<br>apresentados para confirmar sua presença na<br>data respectiva.                               |
|                                                                                                    | data respectiva.                                                                                                    | data respectiva.                                                                                                    | data respectiva.<br>Naterial                                                                                                    | data respectiva.                                                                                                    |                                                                                                    | data respectiva.                                                                                                    |

|                       | Cor                                                                                                    | nfirmar representantes                                                                                                    |             |          |         | Voltar   |        |
|-----------------------|----------------------------------------------------------------------------------------------------|----------------------------------------------------------------------------------------------------|-------------|----------|---------|----------|--------|
| Confirmar             |                                                                                                    |                                                                                                    |             |          |         |          |        |
| Nome do Representante | Cargo que ocupa                                                                                                    | Email                                                                                                    | Código Área | Telefone | Assunto |          |        |
|                       |                                                                                                    |                                                                                                    |             |          |         |          |        |
|                       |                                                                                                    |                                                                                                    |             |          |         |          | tratil |
|                       |                                                                                                    |                                                                                                    |             |          |         | Material | IUSC   |
|                       | No quadro indicado, i<br>referentes aos repres<br>Nome representante<br>código de área, telefon<br>confirmação (co<br>Todos os campos sã<br>obriga | inserir as informações<br>sentantes da empresa:<br>e, Cargo, End e-mail,<br>ne e uma mensagem de<br>oluna "Assunto").<br>ão de preenchimento<br>atório. |             |          |         |          |        |

Petronect

|              |          |                                                               | Cont                                      | firmar representantes                   |      |             |          | Voltar                                                           |
|--------------|----------|---------------------------------------------------------------|-------------------------------------------|-----------------------------------------|------|-------------|----------|------------------------------------------------------------------|
|              |          |                                                               |                                           |                                         |      |             |          |                                                                  |
| Confirmar    | e        | Cargo que ocupa                                               |                                           | Email                                   |      | Código Área | Telefone | Assunto                                                          |
| XXXXXXXXXXXX |          | XXXXXXXXX                                                     | t                                         | xxxxxxxx@xxxxxxxx                       |      | 11          | 11111111 | i Confirmação: ×                                                 |
|              | Ар<br>"( | ós inserir as inforn<br>Confirmar". Podem<br>três representan | nações, cli<br>n ser relaci<br>tes de uma | car no botão<br>onados até<br>a só vez. |      |             |          | Confirma agendamento abaixo:<br>Assunto: TESTE AUTO COM CARTEIRA |
|              |          |                                                               |                                           |                                         |      |             |          | Data: 10.09.2019<br>Horário: 10:00:00<br>Sim Não<br>Nateria      |
|              |          |                                                               |                                           |                                         | Para | confirm     | nar, cli | car no botão "Sim".                                              |

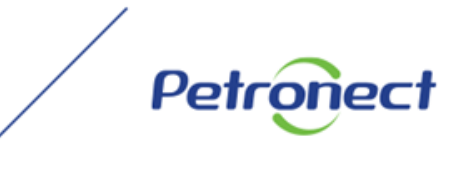

Será exibida tela de confirmação com uma mensagem de sucesso, conforme indicado.

| contirmação do Agenda      | amento                           | —      |  |  |
|----------------------------|----------------------------------|--------|--|--|
| Número do agendamento:     | 000561                           |        |  |  |
| Empresa:                   | XXXXXXXXX                        |        |  |  |
| Assunto:                   | TESTE AUTO COM CARTEIRA          |        |  |  |
| Endereço:                  | R                                |        |  |  |
| Referência:                | х                                |        |  |  |
| Data:                      | 10.09.2019                       |        |  |  |
| Horário:                   | 10:00:00                         |        |  |  |
| or favor imprima e leve es | sa confirmação no dia do evento. |        |  |  |
| m correio com a confirmaç  | ão foi enviado por email.        |        |  |  |
|                            |                                  | Maltar |  |  |

Petr

#### Confirmação de presença em um evento do tipo "Vídeo Atendimento"

|      |                                                                                          |                                        | Lista de                                                                         | even | tos                |                       |                   |                          |         |
|------|------------------------------------------------------------------------------------------|----------------------------------------|----------------------------------------------------------------------------------|------|--------------------|-----------------------|-------------------|--------------------------|---------|
|      | Ē                                                                                        | Assunto                                | Tipo                                                                             |      | Presença do Evento | Confirmar Atendimento | Representantes    | Agendamento              | Excluir |
|      | IF                                                                                       | VIDEO ATENDIMENTO                      | Agendamento Não confirmada Agendar participação Ver representante Não confirmada |      |                    |                       |                   |                          |         |
|      | Ľ                                                                                        | TESTE AUTO COM CARTEIRA                | Palestra Aberta                                                                  | 1    | Não confirmada     | Agendar participação  | Ver representante | Não confirmada           |         |
|      |                                                                                          | TESTE AUTO COM CARTEIRA                | Palestra Aberta                                                                  |      | Confirmada         | Agendar participação  | Ver representante | 09/09/2019 -<br>08:00:00 | ŵ       |
| Para | ra confirmar um representante em um evento<br>o tipo "Agendamento" selecionar o item que |                                        |                                                                                  |      | Não confirmada     | Agendar participação  | Ver representante | Não confirmada           |         |
| do t |                                                                                          |                                        |                                                                                  |      | Não confirmada     | Agendar participação  | Ver representante | Não confirmada           |         |
| des  | eja                                                                                      | a confirmar e clicar no campo "Agendar | jendamento                                                                       |      | Confirmada         | Agendar participação  | Ver representante | 04/09/2019 -<br>10:00:00 | Û       |
|      | -                                                                                        | participação".                         |                                                                                  |      |                    |                       |                   |                          | ial     |
|      |                                                                                          | ,                                      |                                                                                  |      |                    |                       |                   |                          | Naterie |

Petr

|                                                                                            | Agendamento de Atendimento                                                                                                    |
|--------------------------------------------------------------------------------------------|----------------------------------------------------------------------------------------------------|
| Dados básicos                                                                              |                                                                                                    |
| Assunto: VIDEO ATENDIMEN<br>Tipo do evento: Agendamento<br>Endereço: RUA UM<br>Referência: |                                                                                                    |
| ias disponíveis<br>05.09.2019 06.09.2019                                                   |                                                                                                    |
| 30 - Vagas 30 - Vagas                                                                      | Na seção "Dados básicos" serão apresentadas as<br>informações básicas do agendamento como seu<br>nome, tipo do agendamento, o endereço do local<br>de realização do mesmo e uma referência para o<br>endereço. |
|                                                                                            | Material II                                                                                                    |

| Agendamento de Atendimento         Dados básicos         Assunto:       VIDEO ATENDIMENTO         Tipo do evento:       Agendamento         Endereço:       RUA UM         Referência:       Dias disponíveis         Dias disponíveis       06.09.2019         06.09.2019       06.09.2019         05.09.2019       06.09.2019         0 - Vagas       30 - Vagas         Ma seção "Dias disponíveis" será apresentada uma tabela com todas as datas possíveis para agendar a participação da empresa no agendamento. Clique em um dos links apresentados para confirmar sua presenca pa | Agendamento de Atendimento     Cados básicos     Assunto:   VIDEO ATENDIMENTO   Tipo do evento:   Agendamento   Endereço:   RUA UM    Class disponíveis   Solas disponíveis     05.09.2019   06.09.2019   06.09.2019   06.09.2019   06.09.2019   06.09.2019   06.09.2019   06.09.2019   06.09.2019   06.09.2019   06.09.2019   06.09.2019   06.09.2019   06.09.2019   06.09.2019   06.09.2019   06.09.2019   06.09.2019   06.09.2019   06.09.2019   06.09.2019   06.09.2019   06.09.2019   06.09.2019   06.09.2019   06.09.2019   06.09.2019   06.09.2019   06.09.2019   06.09.2019   06.09.2019   06.09.2019   06.09.2019   06.09.2019   06.09.2019   08.09.2019   09.2019   09.2019   09.2019   09.2019   09.2019   09.2019   09.2019   09.2019   09.2019   09.2019   09.2019   09.2019   09.2019   09.2019   09.2019   09.2019   09.2019   09.2019   09.2019 <t< th=""><th></th><th></th><th></th><th></th></t<> |                          |                          |                                                                                                    |        |
|----------------------------------------------------------------------------------------------------|----------------------------------------------------------------------------------------------------|--------------------------|--------------------------|----------------------------------------------------------------------------------------------------|--------|
| Dados básicos         Assunto:       VIDEO ATENDIMENTO         Tipo do evento:       Agendamento         Endereço:       RUA UM         Dias disponíveis       Dias disponíveis" será apresentada uma tabela com todas as datas possíveis para agendar a participação da empresa no agendamento. Clique em um dos links apresentados para confirmar sua presenca na                                                                                                    | Dados básicos     Assunto:   VIDEO ATENDIMENTO   Tipo do evento:   Agendamento   Endereço:   RUA UM     Dias disponíveis     05.09.2019   06.09.2019   06.09.2019   06.09.2019   06.09.2019   06.09.2019   06.09.2019   06.09.2019   06.09.2019   06.09.2019   06.09.2019   06.09.2019   06.09.2019   06.09.2019   06.09.2019   06.09.2019   06.09.2019   06.09.2019   06.09.2019   06.09.2019   06.09.2019   06.09.2019   06.09.2019   06.09.2019   06.09.2019   06.09.2019   06.09.2019   06.09.2019   06.09.2019   06.09.2019   06.09.2019   06.09.2019   07.09.2019   06.09.2019   08.09.2019   09.2019   09.2019   09.2019   09.2019   09.2019   06.09.2019   09.2019   09.2019   09.2019   09.2019   09.2019   09.2019   09.2019   09.2019   09.2019   09.2019   09.2019   09.2019   09.2019   09.2019   09.2019   09.2019   09.2019   09.2019                                                                |                          |                          |                                                                                                    |        |
| Dados básicos          Assunto:       VIDEO ATENDIMENTO         Tipo do evento:       Agendamento         Endereço:       RUA UM         Dias disponíveis         Dias disponíveis         05.09.2019       06.09.2019         30 - Vagas       30 - Vagas         30 - Vagas       30 - Vagas         agendar a participação da empresa no agendamento. Clique em um dos links apresentados para confirmar sua presença pa                                                                                                    | Assunto:       ViDEO ATENDIMENTO         Tipo do evento:       Agendamento         Endereço:       RUA UM         Referência:       Dias disponíveis         Dias disponíveis       06.09.2019         30 - Vagas       30 - Vagas         yagendamento       Na seção "Dias disponíveis" será apresentada uma tabela com todas as datas possíveis para agendar a participação da empresa no agendamento. Clique em um dos links apresentados para confirmar sua presença na data respectiva.                                                                                                    |                          |                          | Agendamento de Atendi                                                                                                    | imento |
| Assunto: VIDEO ATENDIMENTO<br>Tipo do evento: Agendamento<br>Endereço: RUA UM<br>Referência:<br>Dias disponíveis<br>05.09.2019 06.09.2019<br>30 - Vagas 30 - Vagas<br>Na seção "Dias disponíveis" será apresentada<br>uma tabela com todas as datas possíveis para<br>agendar a participação da empresa no<br>agendamento. Clique em um dos links<br>apresentados para confirmar sua presenca na                                                                                                    | Assunto: VIDEO ATENDIMENTO<br>Tipo do evento: Agendamento<br>Endereço: RUA UM<br>Referência:<br>Dias disponíveis<br>05.09.2019 06.09.2019<br>30 - Vagas 30 - Vagas<br>Ma seção "Dias disponíveis" será apresentada<br>uma tabela com todas as datas possíveis para<br>agendar a participação da empresa no<br>agendamento. Clique em um dos links<br>apresentados para confirmar sua presença na<br>data respectiva.                                                                                                    | Dados básicos            |                          |                                                                                                    |        |
| Assunto: VIDEO ATENDIMENTO<br>Tipo do evento: Agendamento<br>Endereço: RUA UM<br>Referência:<br>Dias disponíveis<br>05.09.2019 06.09.2019<br>30 - Vagas 30 - Vagas<br>Na seção "Dias disponíveis" será apresentada<br>uma tabela com todas as datas possíveis para<br>agendar a participação da empresa no<br>agendamento. Clique em um dos links<br>apresentados para confirmar sua presenca na                                                                                                    | Assunto: VIDEO ATENDIMENTO<br>Tipo do evento: Agendamento<br>Endereço: RUA UM<br>Referência:<br>Dias disponíveis<br>05.09.2019 06.09.2019<br>30 - Vagas 30 - Vagas<br>Ma seção "Dias disponíveis" será apresentada<br>uma tabela com todas as datas possíveis para<br>agendar a participação da empresa no<br>agendamento. Clique em um dos links<br>apresentados para confirmar sua presença na<br>data respectiva.                                                                                                    | Dados basicos            |                          |                                                                                                    |        |
| Tipo do evento:       Agendamento         Endereço:       RUA UM         Referência:                                                                                                    | Agendamento         Endereço:       RUA UM         Referência:       Dias disponíveis         05.09.2019       06.09.2019         30 - Vagas       30 - Vagas         30 - Vagas       30 - Vagas         agendar a participação da empresa no agendar a participação da empresa no agendamento. Clique em um dos links apresentados para confirmar sua presença na data respectiva.                                                                                                    | Assunto: V               | ÍDEO ATENDIMENTO         |                                                                                                    |        |
| Endereço:       RUA UM         Referência:       Dias disponíveis         Dias disponíveis       05.09.2019         30 - Vagas       30 - Vagas         Na seção "Dias disponíveis" será apresentada uma tabela com todas as datas possíveis para agendar a participação da empresa no agendamento. Clique em um dos links apresentados para confirmar sua presença na                                                                                                    | Endereço:       RUA UM         Referência:                                                                                                    | Tipo do evento: A        | gendamento               |                                                                                                    |        |
| Referência:         Dias disponíveis         05.09.2019       06.09.2019         30 - Vagas       30 - Vagas         Na seção "Dias disponíveis" será apresentada uma tabela com todas as datas possíveis para agendar a participação da empresa no agendamento. Clique em um dos links apresentados para confirmar sua presenca na                                                                                                    | Referência:         Dias disponíveis         05.09.2019       06.09.2019         30 - Vagas       30 - Vagas         30 - Vagas       30 - Vagas         agendar a participação da empresa no agendamento. Clique em um dos links apresentados para confirmar sua presença na data respectiva.                                                                                                    | Endereço:                | UA UM                    |                                                                                                    |        |
| Dias disponíveis          05.09.2019       06.09.2019         30 - Vagas       30 - Vagas         30 - Vagas       30 - Vagas         Na seção "Dias disponíveis" será apresentada uma tabela com todas as datas possíveis para agendar a participação da empresa no agendamento. Clique em um dos links apresentados para confirmar sua presença na                                                                                                    | Dias disponíveis<br>05.09.2019 06.09.2019<br>30 - Vagas 30 - Vagas<br>Na seção "Dias disponíveis" será apresentada<br>uma tabela com todas as datas possíveis para<br>agendar a participação da empresa no<br>agendamento. Clique em um dos links<br>apresentados para confirmar sua presença na<br>data respectiva.                                                                                                    | Referência:              |                          |                                                                                                    |        |
|                                                                                                    | data respectiva.                                                                                                    | 05.09.2019<br>30 - Vagas | 06.09.2019<br>30 - Vagas | Na seção "Dias disponíveis" será apresentada<br>uma tabela com todas as datas possíveis para<br>agendar a participação da empresa no<br>agendamento. Clique em um dos links<br>apresentados para confirmar sua presença na |        |
|                                                                                                    |                                                                                                    |                          |                          |                                                                                                    |        |
| Aaterial                                                                                                    |                                                                                                    |                          |                          |                                                                                                    | Nrc    |
| Material                                                                                                    | Nta                                                                                                    |                          |                          |                                                                                                    | 1      |

#### Escolha o horário desejado e clique no ícone 🧇

| Horário  | PORTUGUÊS | INGLÊS | ESPANHOL |
|----------|-----------|--------|----------|
| 07:00:00 | ₫         | Ø      | <b>©</b> |
| 08:00:00 | Ø         | Ø      | <b>©</b> |
| 09:00:00 | 0         | Ø      | <b>©</b> |
| 10:00:00 | Ø         | Ø      | <b>©</b> |
| 11:00:00 | Ø         | Ø      | <b>©</b> |
| 12:00:00 | Ø         | Ø      | <b>©</b> |
| 13:00:00 | Ø         | ø      | <b>©</b> |
| 14:00:00 | Ø         | Ø      | <b>©</b> |
| 15:00:00 | Ø         | ø      | <b>©</b> |
| 16:00:00 | 0         | Ø      | Ø        |

Pet

- 🗇 : Horário disponível para confirmar presença no agendamento.
- Indisponível para confirmar presença no agendamento.

| Confirmar representantes       Cargo que ocupa       Email       Códgo Área       Telefora       Assunto         NXXXXXXXXXXXXXXXXXXXXXXXXXXXXXXXXXXXX                        |                      |                                                                                                    |                          |              |          |                                       |
|----------------------------------------------------------------------------------------------------|----------------------|----------------------------------------------------------------------------------------------------|--------------------------|--------------|----------|---------------------------------------|
| Continuer       Cargo que ocupa       Enal       Código Área       Telefone       Asunto         xxxxxxxxxxxxxxxxxxxxxxxxxxxxxxxxxxxx                                         |                      | Cor                                                                                                    | nfirmar representantes   |              |          | Voltar                                |
| Nome do Representante       Cargo que ocupa       Email       Código Área       Telérone       Assunto         XXXXXXXXXXX       XXXXXXXXXXXXXXXXXXXXXXXXXXXXXXXXXXXX         | Confirmar            |                                                                                                    |                          |              |          |                                       |
| Após inserir as informações, clicar no botão<br>"Confirmar". Podem ser relacionados até<br>três representantes de uma só vez.<br>Data: 10 09 2019<br>Horário: 10 00 00<br>Sin | Nome do Representant | Cargo que ocupa                                                                                                    | Email                    | Código Área  | Telefone | Assunto                               |
| Após inserir as informações, clicar no botão<br>"Confirmar". Podem ser relacionados até<br>três representantes de uma só vez.<br>Data: 10.09.2019<br>Horário: 10.00:00<br>Sim | xxxxxxxxxx           | XXXXXXXXX                                                                                                    | xxxxxxx@xxxxxxxx         | 11           | 11111111 | i Confirmação: ×                      |
| Apos inserir as informações, ciicar no botao<br>"Confirmar". Podem ser relacionados até<br>três representantes de uma só vez.<br>Data: 10.09.2019<br>Horário: 10.00.00<br>Sim |                      |                                                                                                    | leen ne hetã c           |              |          | Confirma agendamento abaixo:          |
| Data: 10.09.2019<br>Horário: 10:00:00                                                                                                    |                      | <ul> <li>Apos inserir as informações, cli</li> <li>"Confirmar". Podem ser relaci</li> <li>três representantes de uma</li> </ul> | ionados até<br>a só vez. |              |          | Assunto: TESTE AUTO COM CARTEIRA      |
| Sim                                                                                                    |                      | · · ·                                                                                                    |                          |              |          | Data: 10.09.2019<br>Horário: 10:00:00 |
|                                                                                                    |                      |                                                                                                    |                          |              |          | Sim Não                               |
|                                                                                                    |                      |                                                                                                    |                          |              |          | Ma                                    |
|                                                                                                    |                      |                                                                                                    |                          |              |          |                                       |
| Para confirmar, clicar no botão "Sim".                                                                                                    |                      |                                                                                                    |                          | Para confirm | nar, cli | car no botão "Sim".                   |

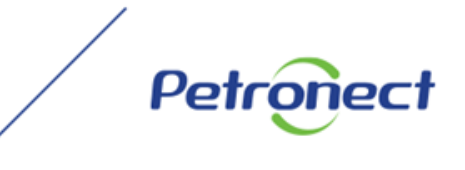

Será exibida tela de confirmação com uma mensagem de sucesso, conforme indicado.

| onfirmação do Agenda        | amento                           | —      |  |
|-----------------------------|----------------------------------|--------|--|
| Número do agendamento:      | 000561                           |        |  |
| Empresa:                    | XXXXXXXXX                        |        |  |
| Assunto:                    | TESTE AUTO COM CARTEIRA          |        |  |
| Endereço:                   | R                                |        |  |
| Referência:                 | х                                |        |  |
| Data:                       | 10.09.2019                       |        |  |
| Horário:                    | 10:00:00                         |        |  |
| or favor imprima e leve ess | sa confirmação no dia do evento. |        |  |
| n correio com a confirmaç   | ão foi enviado por email.        |        |  |
|                             |                                  | Voltor |  |

Petr

#### V. Confirmação de Representante

A coluna "Representantes" será utilizada para verificar os dados do participante confirmado no agendamento.

|   |                                 | Lista de eve     | entos              |                       |                   |                          |         |
|---|---------------------------------|------------------|--------------------|-----------------------|-------------------|--------------------------|---------|
| 6 | Assunto                         | Tipo             | Presença do Evento | Confirmar Atendimento | Representantes    | Agendamento              | Excluir |
|   | VÍDEO ATENDIMENTO               | Agendamento      | Não confirmada     | Agendar participação  | Ver representante | Não confirmada           |         |
|   | TESTE AUTO COM CARTEIRA         | Palestra Aberta  | Não confirmada     | Agendar participação  | Ver representante | Não confirmada           |         |
|   | TESTE AUTO COM CARTEIRA         | Palestra Aberta  | Confirmada         | Agendar participação  | Ver representante | 09/09/2019 -<br>08:00:00 | 1<br>1  |
|   | TESTE VIDEO ATENDIMENTO         | Agendamento      | Não confirmada     | Agendar participação  | Ver representante | Não confirmada           |         |
|   | PALESTRA FECHADA TESTE HOMOLOG  | Palestra Fechada | Não confirmada     | Agendar participação  | Ver representante | Não confirmada           |         |
|   | VIDEO ATENDIMENTO 1 HOMOLOGAÇÃO | Agendamento      | Confirmada         | Agendar participação  | Ver representante | 04/09/2019 -<br>10:00:00 | 1       |
|   |                                 |                  |                    |                       |                   |                          |         |
|   |                                 |                  |                    |                       |                   |                          | nateri  |

Para visualizar os dados do(s) participante(s) confirmado(s) no agendamento, clicar em "Ver representantes".

Pet

## V. Confirmação de Representante

Serão exibidos os dados do participante(s) confirmado no agendamento.

| Image: Nome do Representante       Cargo que ocupa       Email       Código Área       Telefone       Assunto         XXXXXXXXX       XXXXXXXX       XXXXXXXXX       11       111111       XXXXXXXXXXXXXXXXXXXXXXXXXXXXXXXXXXXX |                         |                 | Visualizar Representantes |             |          |         | Voltar |
|----------------------------------------------------------------------------------------------------|-------------------------|-----------------|---------------------------|-------------|----------|---------|--------|
|                                                                                                    | Iome do Representante C | Cargo que ocupa | Email                     | Código Área | Telefone | Assunto |        |
|                                                                                                    |                         |                 |                           |             |          |         |        |
|                                                                                                    |                         |                 |                           |             |          |         |        |

Petr

#### V. Confirmação de Representante

Caso não exista representantes confirmados em um agendamento, a mensagem indicada será exibida na tela.

| 🔶 e | mpresa ainda não possui representante(s) para o evento. | Lista de event  | OS                 |                       |                   |                          |         |
|-----|---------------------------------------------------------|-----------------|--------------------|-----------------------|-------------------|--------------------------|---------|
| 6   | Assunto                                                 | Tipo            | Presença do Evento | Confirmar Atendimento | Representantes    | Agendamento              | Excluir |
|     | VIDEO ATENDIMENTO                                       | Agendamento     | Confirmada         | Agendar participação  | Ver representante | 05/09/2019 -<br>07:00:00 | Ŵ       |
|     | TESTE AUTO COM CARTEIRA                                 | Palestra Aberta | Confirmada         | Agendar participação  | Ver representante | 10/09/2019 -             | Û       |

Petr

Para cancelar uma confirmação de participação em um evento, é necessário que o status da coluna "Presença do Evento" seja "Confirmada".

|   |                                 | Lista de ev      | rentos             | _                     |                   |                          |         |
|---|---------------------------------|------------------|--------------------|-----------------------|-------------------|--------------------------|---------|
| Ē | Assunto                         | Тіро             | Presença do Evento | Confirmar Atendimento | Representantes    | Agendamento              | Excluir |
|   | VÍDEO ATENDIMENTO               | Agendamento      | Não confirmada     | Agendar participação  | Ver representante | Não confirmada           |         |
|   | TESTE AUTO COM CARTEIRA         | Palestra Aberta  | Não confirmada     | Agendar participação  | Ver representante | Não confirmada           |         |
|   | TESTE AUTO COM CARTEIRA         | Palestra Aberta  | Confirmada         | Agendar participação  | Ver representante | 09/09/2019 -<br>08:00:00 | Ŵ       |
|   | TESTE VIDEO ATENDIMENTO         | Agendamento      | Não confirmada     | Agendar participação  | Ver representante | Não confirmada           |         |
|   | PALESTRA FECHADA TESTE HOMOLOG  | Palestra Fechada | Não confirmada     | Agendar participação  | Ver representante | Não confirmada           |         |
|   | VIDEO ATENDIMENTO 1 HOMOLOGAÇÃO | Agendamento      | Confirmada         | Agendar participação  | Ver representante | 04/09/2019 -<br>10:00:00 | Ŵ       |
|   |                                 |                  |                    |                       |                   |                          |         |

Petr

Para excluir um convite para participação em um agendamento, basta clicar no desenho de "lata de lixo", na coluna "Excluir".

|   |                                 | Lista de ever    | ntos               |                       |                   |                          |         |
|---|---------------------------------|------------------|--------------------|-----------------------|-------------------|--------------------------|---------|
| Ē | Assunto                         | Tipo             | Presença do Evento | Confirmar Atendimento | Representantes    | Agendamento              | Excluir |
|   | VIDEO ATENDIMENTO               | Agendamento      | Não confirmada     | Agendar participação  | Ver representante | Não confirmada           |         |
|   | TESTE AUTO COM CARTEIRA         | Palestra Aberta  | Não confirmada     | Agendar participação  | Ver representante | Não confirmada           |         |
|   | TESTE AUTO COM CARTEIRA         | Palestra Aberta  | Confirmada         | Agendar participação  | Ver representante | 09/09/2019 -<br>08:00:00 | 前       |
|   | TESTE VIDEO ATENDIMENTO         | Agendamento      | Não confirmada     | Agendar participação  | Ver representante | Não confirmada           |         |
|   | PALESTRA FECHADA TESTE HOMOLOG  | Palestra Fechada | Não confirmada     | Agendar participação  | Ver representante | Não confirmada           |         |
|   | VIDEO ATENDIMENTO 1 HOMOLOGAÇÃO | Agendamento      | Confirmada         | Agendar participação  | Ver representante | 04/09/2019 -<br>10:00:00 | Ŵ       |
|   |                                 |                  |                    |                       |                   |                          |         |

Pet

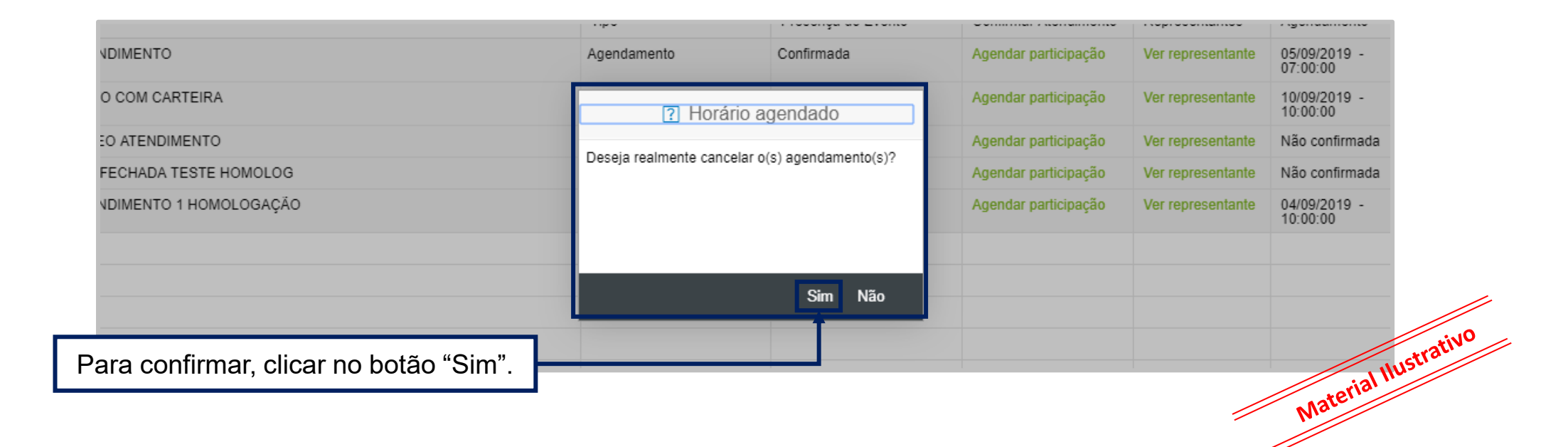

Petro

O agendamento será excluído da lista de Agendamentos e uma mensagem será exibida na tela conforme indicado.

| 0 | Agendamento(s) excluido(s) com sucesso. | Lista de ever   | ntos               |                       |                   |                |         |
|---|-----------------------------------------|-----------------|--------------------|-----------------------|-------------------|----------------|---------|
| Ē | Assunto                                 | Tipo            | Presença do Evento | Confirmar Atendimento | Representantes    | Agendamento    | Excluir |
|   | VIDEO ATENDIMENTO                       | Agendamento     | Não confirmada     | Agendar participação  | Ver representante | Não confirmada |         |
|   | TESTE AUTO COM CARTEIRA                 | Palestra Aberta | Confirmada         | Agendar participação  | Ver representante | 10/09/2019 -   |         |

Petr

Ao clicar "Não", a janela será fechada e o sistema retornará à tela anterior.

|                        |                      | r rocorrya ao Eronto        |                      |                   |                          |
|------------------------|----------------------|-----------------------------|----------------------|-------------------|--------------------------|
| NDIMENTO               | Agendamento          | Confirmada                  | Agendar participação | Ver representante | 05/09/2019 -<br>07:00:00 |
| O COM CARTEIRA         | ? Horá               | ario agendado               | Agendar participação | Ver representante | 10/09/2019 -<br>10:00:00 |
| EO ATENDIMENTO         | Dessis realments con | colar o(o) occordomento(o)0 | Agendar participação | Ver representante | Não confirmada           |
| FECHADA TESTE HOMOLOG  | Deseja realmente cam | celar o(s) agenuamento(s)?  | Agendar participação | Ver representante | Não confirmada           |
| VDIMENTO 1 HOMOLOGAÇÃO |                      |                             | Agendar participação | Ver representante | 04/09/2019 -<br>10:00:00 |
|                        |                      |                             |                      |                   |                          |
|                        |                      | Sim Não                     |                      |                   |                          |
|                        |                      |                             |                      |                   |                          |
|                        |                      |                             |                      |                   | ateria                   |
|                        |                      |                             |                      | 1                 | Nic                      |

Petr

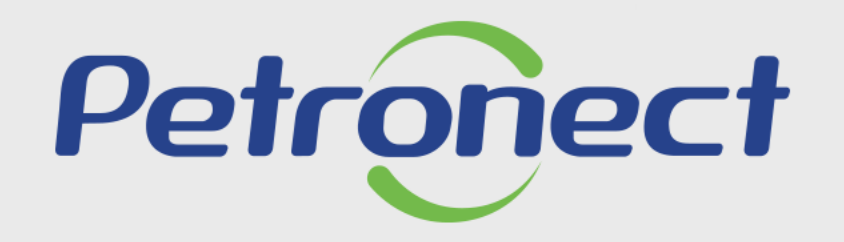

AGILIDADE, CONFORMIDADE, RESPEITO, SEGURANÇA E SIMPLICIDADE.

www.petronect.com.br